## Инструкция для оформления материнского сертификата в электронном виде через портал гос.услуг.

Чтобы получить материнский капитал, нужно оформить специальный сертификат в Пенсионном фонде. Сделать это возможно, в том числе, и через сайт Гос.услуг.

1. <u>Авторизуйтесь на официальном портале Гос.услуг.</u>

| для портала Госу      | слуг  |
|-----------------------|-------|
| Телефон или почта     | снилс |
| Мобильный телефон или | почта |
| Пароль                |       |
| Чужой компьютер       |       |
| Войти                 |       |
| Забыли пароль         | ?     |

### 2. Откройте вкладку «Услуги».

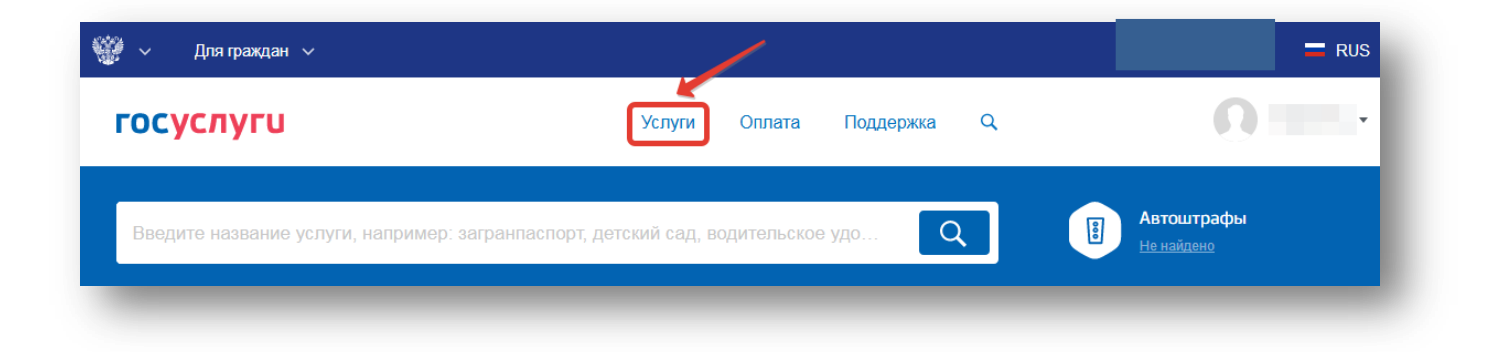

### 3. <u>Выберите категорию «Семья и дети».</u>

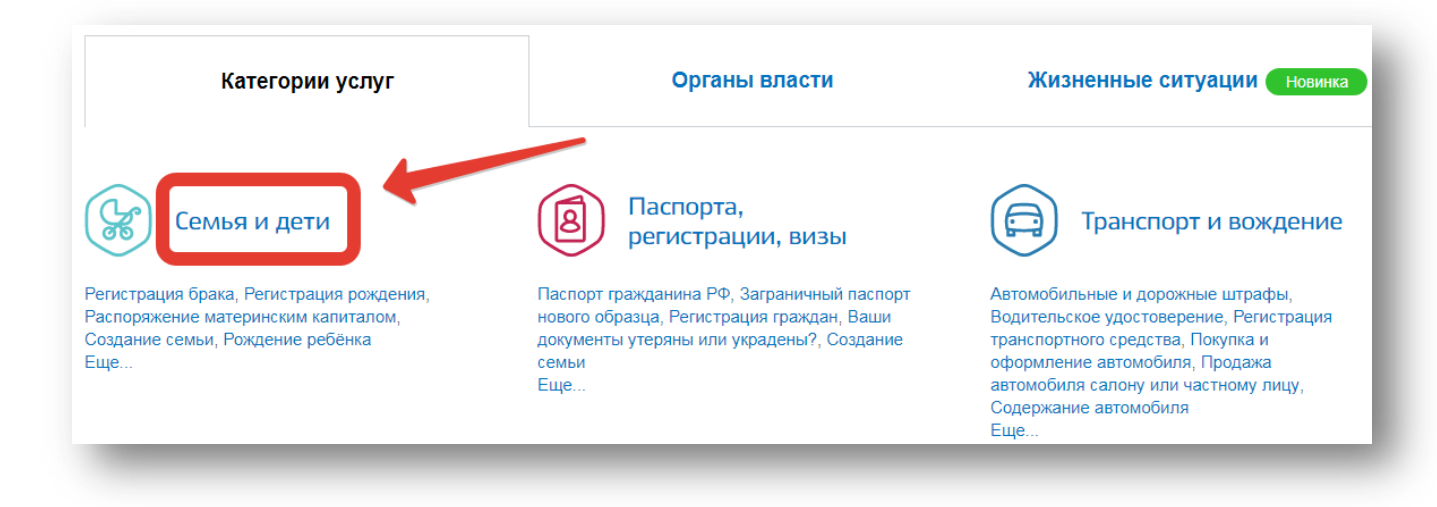

### 4. Найдите вкладку «Сертификат на материнский капитал».

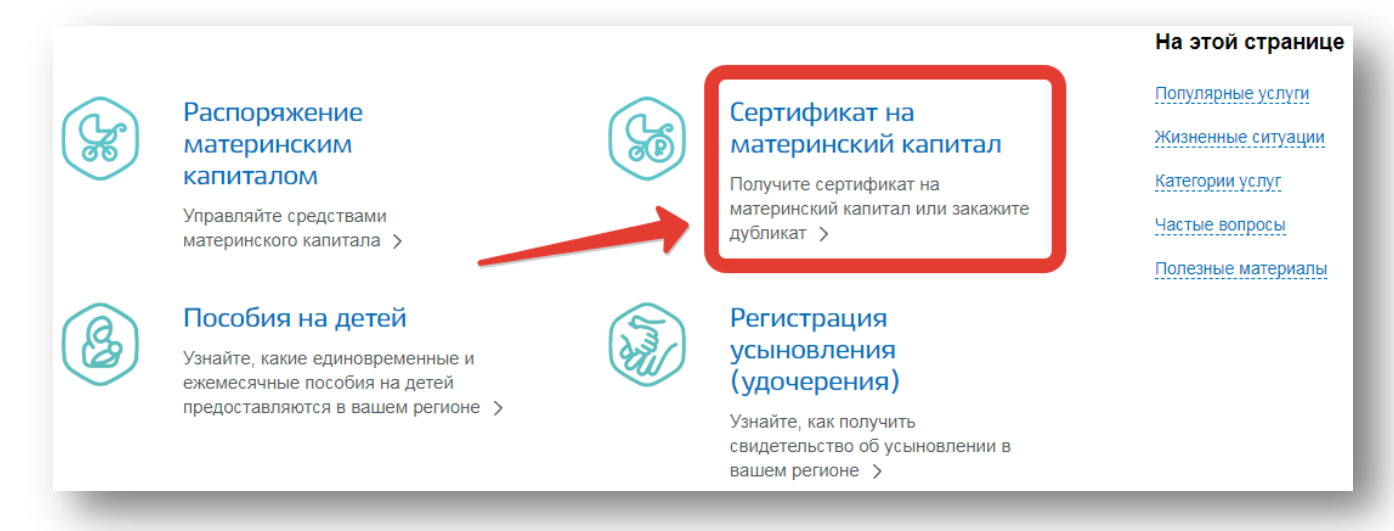

# 5. <u>Выберите «Получение государственного сертификата на</u> <u>материнский (семейный) капитал».</u>

Необходимо выбрать выдачу сертификата, а не его дубликата. Дубликат может понадобиться вам в будущем, если вы утратите (потеряете или испортите) первоначальную версию сертификата.

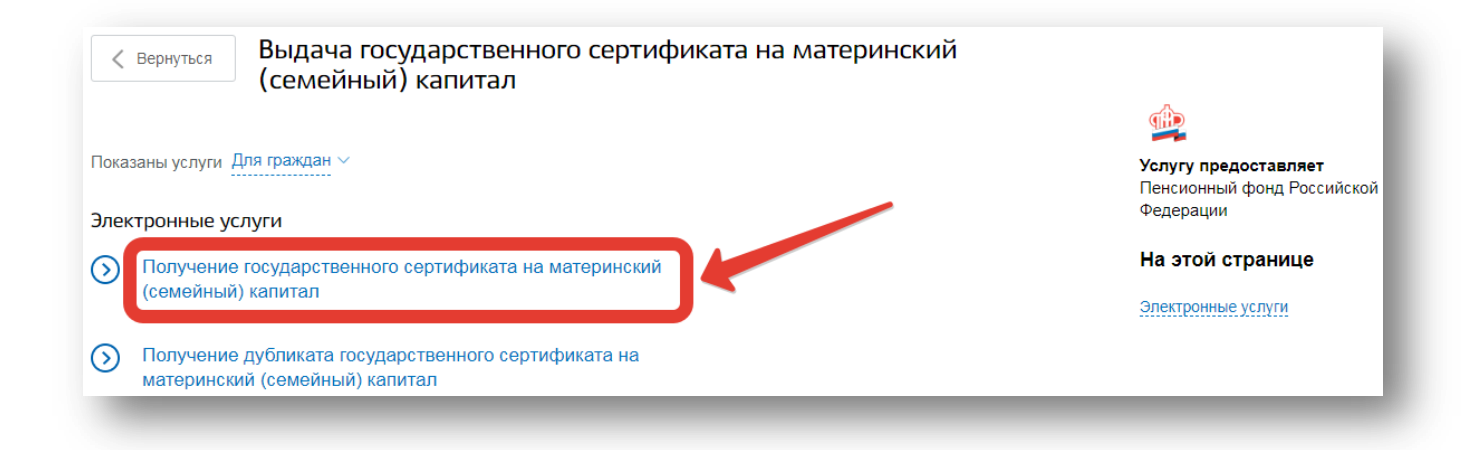

### 6. <u>На странице, где описывается процедура подачи заявления</u> на сертификат, нажмите кнопку «Получить услугу».

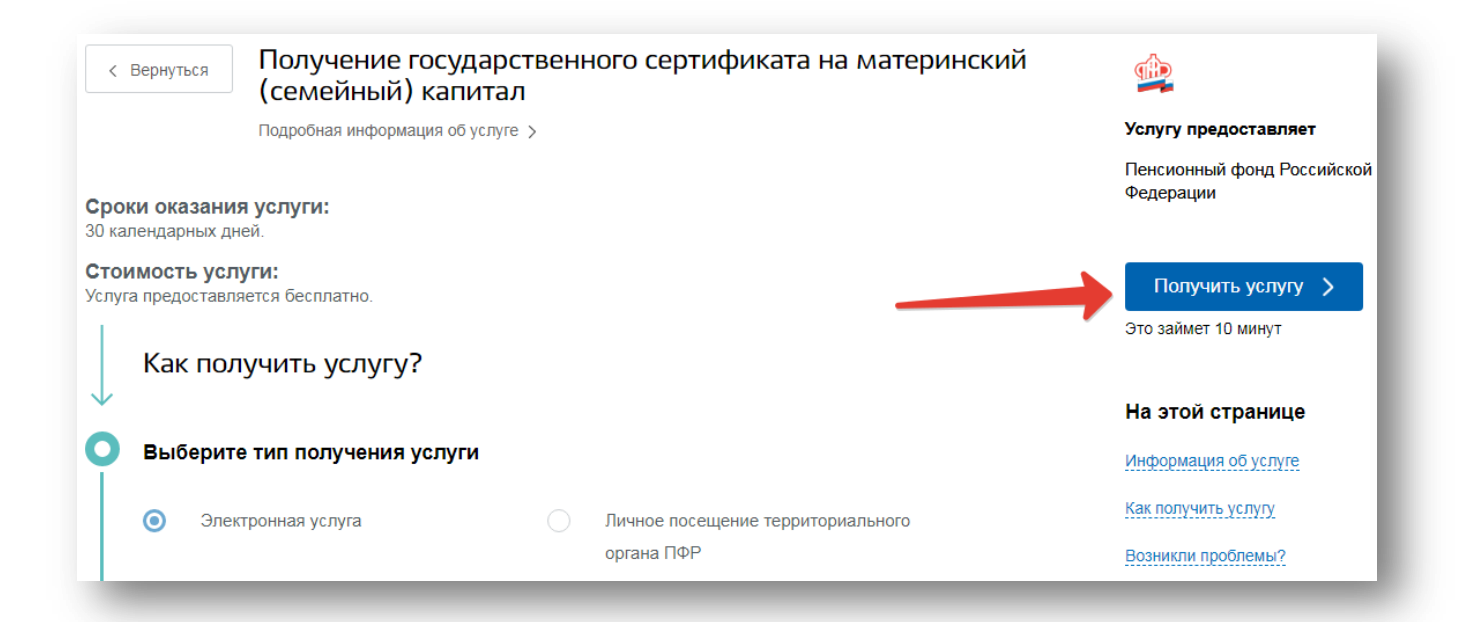

## 7. <u>Поэтапно заполните данные для заявления на получение</u> сертификата на материнский капитал. Укажите способ обращения.

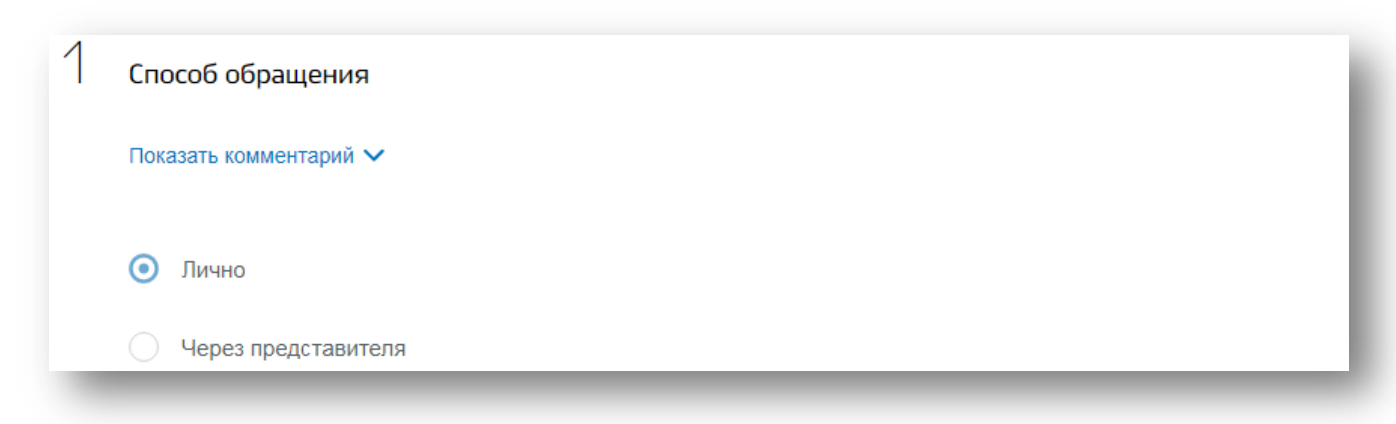

#### 8. Укажите, кто подает заявление.

| 2 | Кто подает заявление |
|---|----------------------|
|   | • Мать               |
|   | Ребенок              |
|   |                      |

## 9. <u>Укажите личные данные. Как правило, они заполняются</u> автоматически.

Пропишите собственные персональные данные и укажите, совпадает ли фамилия ребенка с той, которая указана выше. Если вариант «Нет», то укажите Вашу фамилию, которая была при рождении.

| Ваши персональные да     | нные                    | Изменить данные профиля |
|--------------------------|-------------------------|-------------------------|
| Фамилия                  | Имя                     | Отчество                |
| Дата рождения            | 🛉 Мужской 💿 👬 Женский   | СНИЛС                   |
| E-mail                   | Контактный тел          | ефон (?)                |
| Фамилия при рождении сов | падает с указанной выше |                         |
| 💽 Да                     |                         |                         |
| Нет                      |                         |                         |

#### 10. Укажите паспортные данные.

Если они есть в личных данных владельца кабинета, то поле заполняется автоматически. Также выберите государство, регион и место собственного рождения.

| Данные документа, удостоверяющего личность                        | Изменить данные профиля |
|-------------------------------------------------------------------|-------------------------|
| Заполните все поля точно как в документе, удостоверяющем личность |                         |
|                                                                   |                         |
| Наименование документа, удостоверяющего личность                  |                         |
| Паспорт гражданина России                                         | $\sim$                  |
| Серия ? Номер ? Дата выдачи                                       | Код подразделения       |
| Кем выдан                                                         | (?)                     |
|                                                                   |                         |
|                                                                   |                         |
| укажите ваше место рождения                                       |                         |
| Заполните как в документе, удостоверяющем личность                |                         |

## 11. Укажите гражданство.

| Тип гражданства                                                                     |
|-------------------------------------------------------------------------------------|
| <ul> <li>Я гражданка</li> </ul>                                                     |
|                                                                                     |
| Гражданотво<br>Российская Федерация                                                 |
| Укажите государство, гражданином (подданным) которого является<br>получатель услуги |
|                                                                                     |
| Я лицо без гражданства                                                              |

## 12. Укажите страну, где проживаете.

## 13. Укажите адрес места жительства.

Если внесенный автоматически адрес неактуален, отредактируйте его вручную, нажав на строку «Уточнить адрес».

| Адрес места жительства  |             |
|-------------------------|-------------|
| Показать комментарий 🗸  |             |
|                         |             |
|                         |             |
| укажите адрес полностью | $\sim$      |
|                         | при наличии |
|                         |             |

## 14. Укажите адрес места пребывания, если он отличается от адреса проживания.

| 8 | Адрес места пребывания                  |
|---|-----------------------------------------|
|   | Показать комментарий 🗸                  |
|   | • Совпадает с адресом места жительства  |
|   | Не совпадает с адресом места жительства |

## 15. <u>Укажите адрес фактического проживания или сделайте</u> отметку, что он совпадает с одним из указанных выше.

| 9 | Адрес фактического проживания |                                      |  |  |  |
|---|-------------------------------|--------------------------------------|--|--|--|
|   | Пок                           | азать комментарий 🗸                  |  |  |  |
|   | ۲                             | Совпадает с адресом места жительства |  |  |  |
|   |                               | Совпадает с адресом места пребывания |  |  |  |
|   | 0                             | Не совпадает                         |  |  |  |

### 16. Укажите данные детей.

| 0 | Персональные данные в<br>совершеннолетних | сех ваших детей, вклн | очая                           |                      |             |
|---|-------------------------------------------|-----------------------|--------------------------------|----------------------|-------------|
|   |                                           |                       |                                |                      |             |
|   | Фамилия<br>Иванов                         | Имя<br>Иван           |                                | отчество<br>Иванович |             |
|   | Дата рождения<br>18.05.2006               | ) 🛉 Мужской 🔵 🛉       | Женский                        |                      | При наличии |
|   | Страна рождения<br>Российская Федерация   | ~                     | Гражданство<br>Российская Федн | ерация               | ~           |

17. <u>Чтобы внести данные второго ребенка, нужно нажать</u> кнопку «Добавить данные». Сделайте отметку, на какого именно ребенка запрашивается сертификат.

| прошу выдать сертифи | кат в связи с рождением (усыновлением) |  |
|----------------------|----------------------------------------|--|
| 🕑 этого ребенка      |                                        |  |
| 🕂 Добавить данные    |                                        |  |

### 18. Укажите, получали ли вы ранее сертификат

| 11 | Получали ли вы сертификат ранее? |
|----|----------------------------------|
|    | Да                               |
| ٥  | Нет                              |

## 19. Укажите, имело ли место лишение родительских прав.

|      | шались ли вы родительских прав в отношении ребенка? |
|------|-----------------------------------------------------|
| 🔵 Да |                                                     |
| • He | 2T                                                  |

## 20. Укажите, имело ли место совершения преступных действий против своих детей.

| 13 | Совершали ли вы умышленные преступления, относящиеся<br>к преступлениям против личности, в отношении своего<br>ребенка (детей)? |
|----|----------------------------------------------------------------------------------------------------|
|    | Да                                                                                                    |
| 0  | ) Нет                                                                                                    |

21. <u>Выберите, по какому из указанных адресов вы хотите</u> получить сертификат.

| Где    | е вы будете получать сертификат                                                                                                    |
|--------|----------------------------------------------------------------------------------------------------|
| 14     | Выбор территориального органа Пенсионного фонда<br>Российской Федерации, в который подается заявление<br>Герриториальный орган ПФР, который будет рассматривать ваше заявление, будет определен автоматически на<br>исновании адреса места жительства или адреса места пребывания, или адреса фактического проживания, указанных<br>нами выше |
| г<br>( | о какому адресу вы хотите подать заявление?<br>О По адресу места жительства                                                                                                    |
|        | По адресу места пребывания                                                                                                    |

## 22. <u>Укажите, каким способом вы хотите получить готовый</u> сертификат.

15 Государственный сертификат на материнский (семейный) капитал прошу выдать

В указанном выше территориальном органе ПФР

О По почте

### 23. <u>Поставьте отметку в строке об ответственности за</u> <u>предоставление ложных данных, нажмите «Подать заявление».</u>

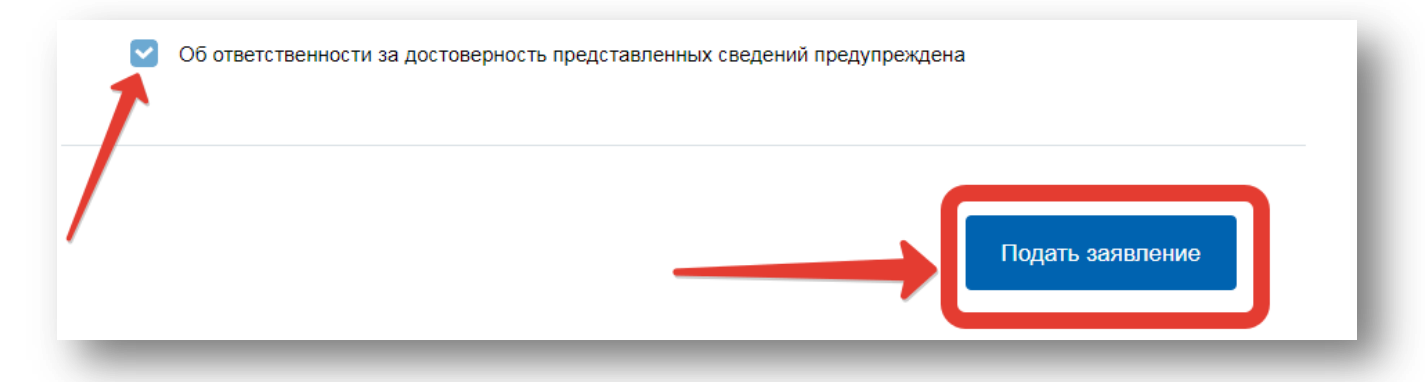

После проверки предоставленных данных на ваш электронный адрес придет уведомление о том, в какое отделение ПФР необходимо предоставить оригиналы документов. Сделайте это в течение <u>5 дней</u>. Информация о готовности сертификата также придет на почту личного кабинета.

Список необходимых документов.

• Оригинал гражданского паспорта заявителя (отца или матери), а также копию паспорта второго родителя.

• Оригиналы свидетельств о рождении детей либо документы об усыновлении, в том числе подаются судебные решения, подтверждающие усыновление.

• Свидетельство о наличии временной регистрации, если у заявителя нет постоянного места проживания.

• Документы, наделяющие отца правами взять сертификат, если мать детей по законным причинам была лишена этой возможности из-за кончины, совершения преступления против ребенка.